### Herzlich Willkommen zur Bürgerbeteiligung Smart City!

Für die Bürgerbeteiligung Smart City haben wir uns entschieden, die Plattform Gather.Town zu nutzen. Wir wollen damit den Eindruck einer echten Präsenzveranstaltung vermitteln. Dieses Tool ermöglicht Ihnen, an einer Konferenz teilzunehmen, unsere Info-Stände zu besuchen und mit den Teilprojektleitern sowie Gästen ins Gespräch zu kommen. Sollte sich die Notwendigkeit eines Gesprächs unter vier oder sechs Augen ergeben, haben wir dafür sog. private Spaces eingerichtet.

Wie Gather.Town funktioniert erfahren Sie in diesem Handout. Bitte testen Sie gern vorab das kostenlose Angebot des Herstellers: https://gather.town/app/XorvLG8B3BQVTZ5H/Live%20Walkthrough

Es hat sich beim Testen herausgestellt, dass Smartphones und Tabletts nur eingeschränkt funktionieren. Sie können zwar mit diesen Endgeräten an der Veranstaltung teilnehmen aber jegliche Interaktion ist nur sehr eingeschränkt oder gar nicht möglich. Den vollen Funktionsumfang haben Sie mit einem Laptop oder Desktoprechner mit Kamera und Headset. Die Browser Google Chrome und Safari (Apple) funktionieren problemlos. Bei einigen wenigen Tests gab es leider hin und wieder Schwierigkeiten mit Firefox, daher empfehlen wir die Verwendung von Google Chrome oder Safari.

### Anleitung

Wenn Sie auf den Link in der Einladung oder hier <u>https://gather.town/app/PrZWoyc2Syy2oMSJ/SmartCityJena</u>klicken, werden Sie als erstes aufgefordert, das Passwort einzugeben. Es ist das jeweilige Datum der Veranstaltung in der folgenden Schreibweise: *31.März2022* oder *05.Mai2022 etc.* Danach sollten Sie diesen Screen sehen:

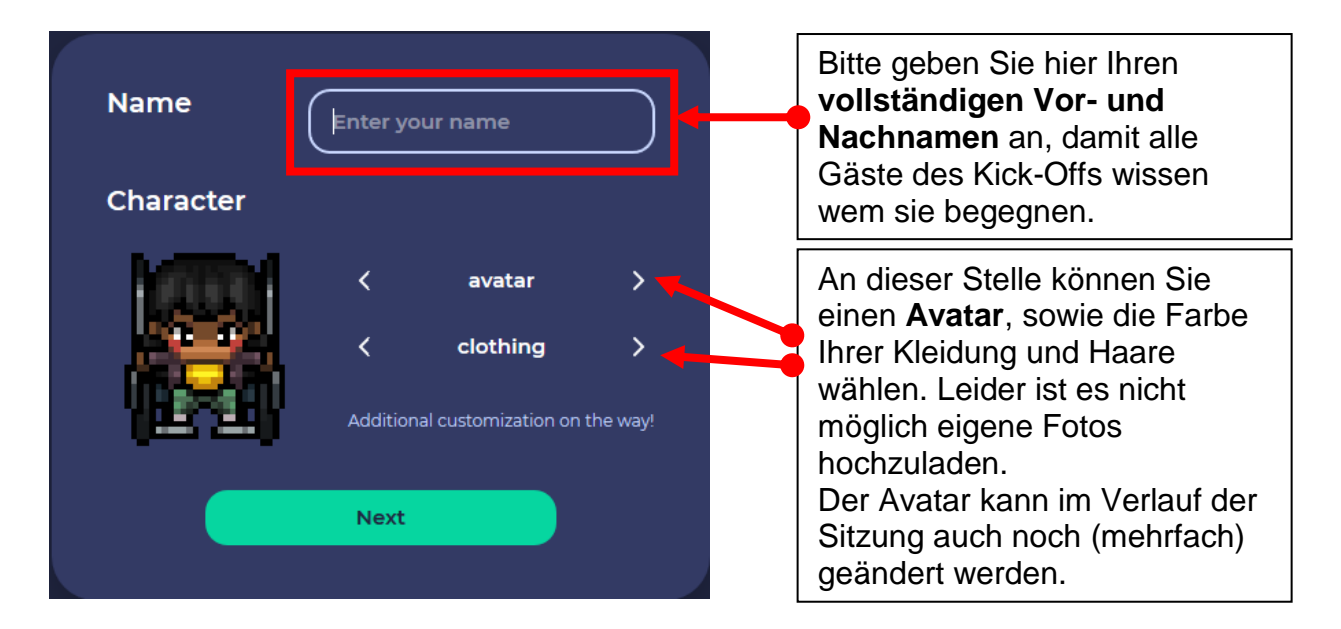

Im nächsten Schritt sehen Sie diesen Screen. Bitte wählen Sie hier Ihre Kamera, das Mikrofon und die Lautsprecher aus, falls die Peripheriegeräte nicht automatisch erkannt wurden. Wenn Sie ein Headset besitzen, empfehlen wir den Gebrauch. Wenn Sie keine Kamera zur Verfügung haben, können Sie auch ohne Bild teilnehmen.

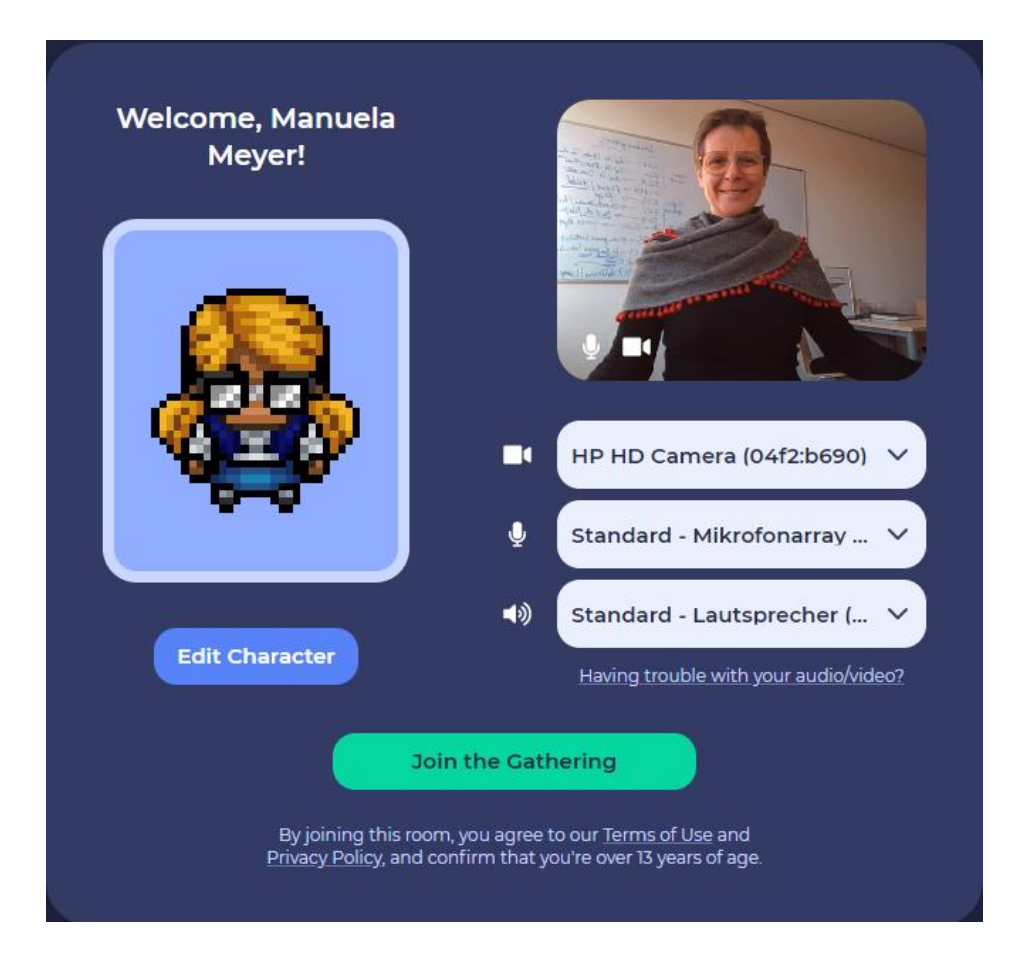

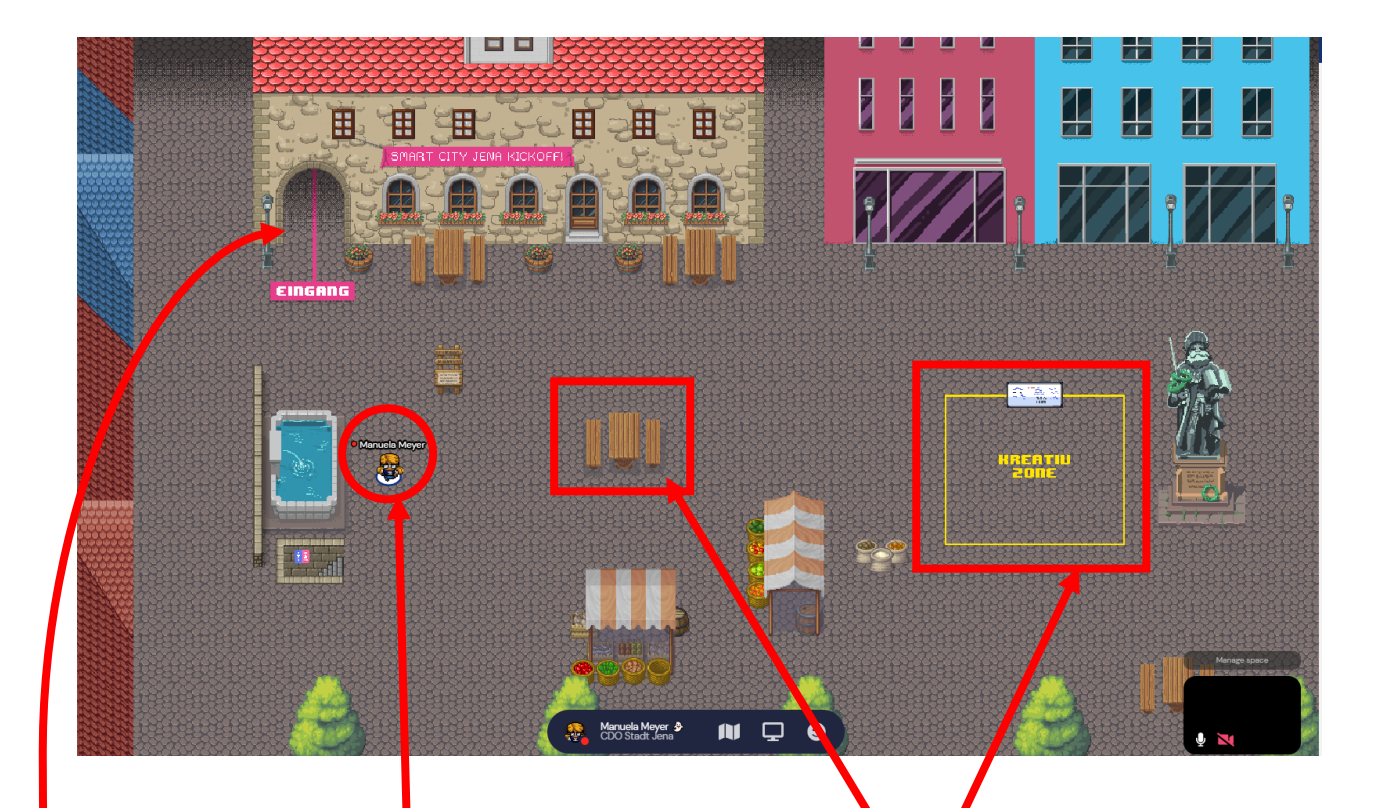

Wenn Sie alles richtig gemacht haben, erscheint Ihr Avatar direkt neben dem Bismarckbrunnen auf dem Marktplatz der Stadt Jena. Sie **bewegen** sich **mit den Pfeiltasten auf Ihrer Tastatur** in alle Richtungen. Laufen Sie los und erkunden Sie den Markt. Wir haben einige Überraschungen eingebaut.

Hier befindet sich der Eingang zum Rathaus. In den Innenräumen haben wir alle Bereiche mit farbigen Linien markiert.

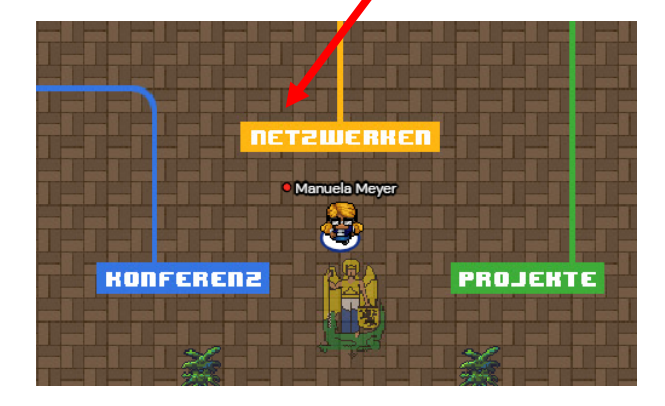

An diesen beiden Stellen befinden sich sogenannte **private Spaces**. Befinden Sie sich innerhalb der Linien können Sie von Menschen außerhalb der Linien **nicht gehört und gesehen werden**. Diese private Spaces gibt es in größeren und kleineren Formaten auch innerhalb des virtuellen Rathauses.

In der Kreativ Zone rechts befindet sich zusätzlich ein **Whiteboard**. Stellen Sie sich mit Ihrem Avatar direkt davor und drücken Sie die **Taste x**. Dann öffnet sich das Whiteboard und Sie können uns Anregungen und Wünsche oder einfach nette Grüße da lassen. Immer wenn Sie einem Objekt begegnen, das gelb aufleuchtet können Sie es mit der Taste x öffnen. In der rechten oberen Ecke jedes geöffneten Objektes befindet sich ein

Button Zum Schließen des Objektes.

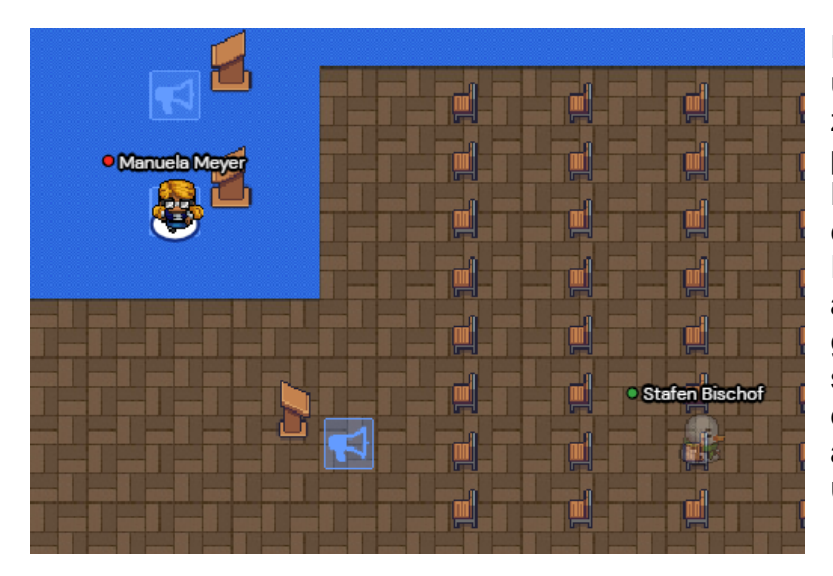

Folgen Sie dem blauen Pfad, um in unseren **Konferenzraum** zu gelangen. Bitte gehen Sie pünktlich **16.00 Uhr** in diesen Raum und "setzen" sich auf einen der Stühle. In diesem Raum wird **Ihr Mikrofon automatisch stumm geschaltet. Die Vortragenden** stehen im blauen Bereich auf dem Podium und können von **allen Anwesenden gesehen und gehört werden**.

Wenn Sie als Gast eine Frage stellen wollen, gehen Sie bitte an das Podium vor der Bühne und stellen sich in den blauen Bereich. Dies ist ein sogenanntes **Spotlight**. Sie können nun zu allen Anwesenden sprechen.

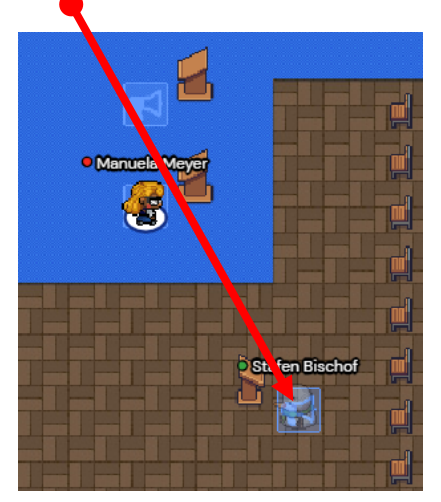

Wenn Sie nicht öffentlich sprechen und dennoch eine Frage stellen wollen, so können Sie dies im Chat tun. Eine unserer **Moderator:innen** wird die Frage an uns richten.

Sie haben allerdings auch nach der Veranstaltung die Möglichkeit, die Veranstalter persönlich anzusprechen.

Merken Sie sich folgende Namen:

• Vanessa Huber

#### Kai Ostermann

Die beiden helfen Ihnen gern weiter und sind während der gesamten Veranstaltung ansprechbar.

Sollten Sie einmal in eine Situation geraten in der Sie sich nicht mehr bewegen können, weil Sie von Personen umgeben sind, halten Sie die Taste G (wie Ghost) gedrückt und bewegen sich mit den Pfeiltasten Ihrer Tastatur durch die Personen hindurch. Die meisten Objekte haben wir so angelegt, dass sie kein Hindernis darstellen.

Jetzt kennen Sie bereits die wichtigsten Einstellungen und Funktionen. Wenn Sie mehr wissen wollen, lesen Sie gern die **Nice-to-Have auf den nächsten Seiten**. Einen Abschnitt zum <u>Datenschutz</u> und den Link zur Veranstaltung finden Sie auf der letzten Seite.

#### Einstellungen für Sie bzw. Ihren Avatar

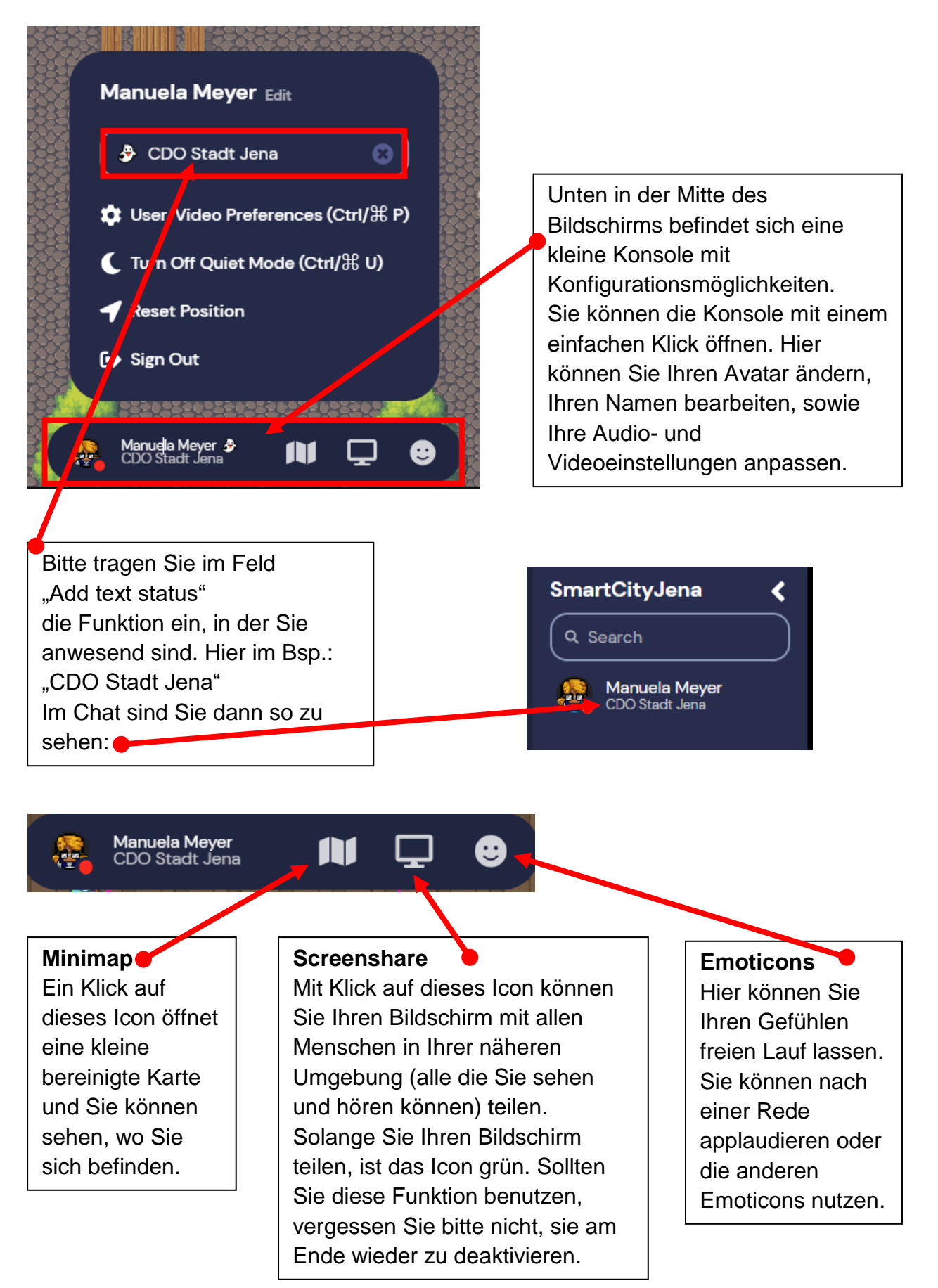

•1 • Wanuela Meyer CDO Stadt Jena Send friend request Message... • Locate on map • Follow

00

Unten links am Bildschirmrand können Sie den Chat oder die Gästeliste (Participants) aufrufen. Im Chat können Sie an alle Anwesenden schreiben oder nur die Persone/n in Ihrer Nähe, d. h. Personen, die in Ihrem unmittelbaren Umfeld stehen und bei denen Kamera und Mikrofon aktiv sind.

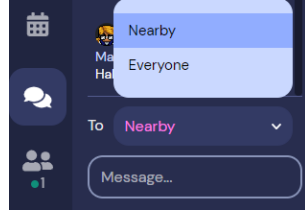

Wenn Sie in der Gästeliste auf eine Person klicken, dann können Sie dieser Person eine private Nachricht senden.

Wenn Sie einen Anwesenden anklicken und dann die Funktion **Locate on map** wählen, bildet sich ein (nur für Sie sichtbarer) farbiger Pfad zu der gesuchten Person und Sie können selbstständig dorthin laufen. Nachdem Sie die Person lokalisiert haben, bitte die Funktion wieder ausschalten.

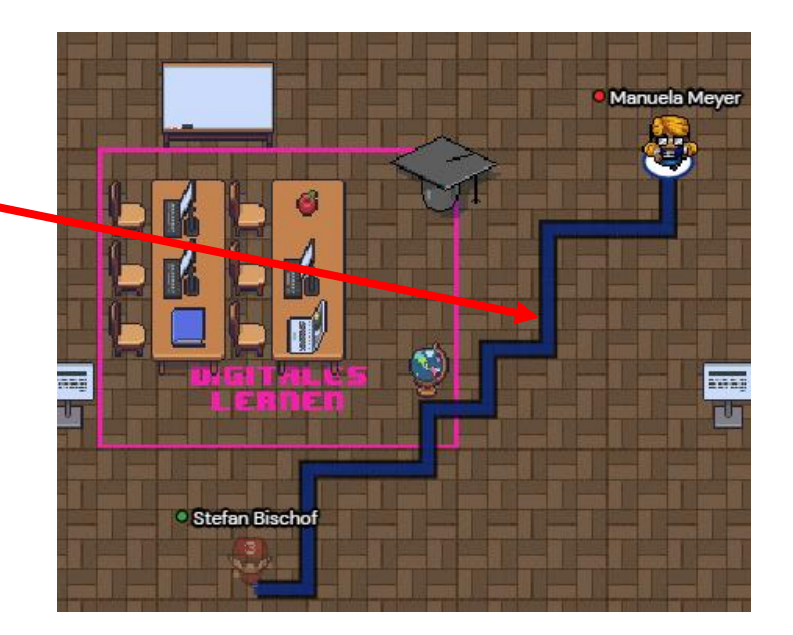

Eine sehr nützliche Funktion ist die **Follow**-Funktion. Wenn Sie eine Person suchen, aber im Raum nicht finden, dann klicken Sie einfach in der Gästeliste auf den Namen der gesuchten Person, klicken **Follow** und Ihr Avatar läuft von allein zu dieser Person. Vergessen Sie nicht **Stop following** zu klicken, sonst bleiben Sie immer auf den Fersen der von Ihnen gesuchten Person, auch wenn diese die Toilette auf dem Markt besucht.

#### Und damit sind wir beim Thema Datenschutz:

Die virtuelle Umgebung kann (am Donnerstag, den 31. März ab 15:00 Uhr) nur von Personen betreten werden, die einen Link und das Passwort besitzen.

Wir möchten von Ihnen gern Ihren Klarnamen sowie die Funktion, in der Sie die Veranstaltung besuchen, wissen. Es werden keinerlei weitere Daten von Ihnen erfasst. Bild und Ton werden nicht gespeichert. Die Veranstaltung wird nicht aufgezeichnet.

Die Stadt Jena (als Veranstalter) hinterlegt in der Konferenzumgebung die Pixelgrafik, in der die Veranstaltung stattfindet und einige Bilder.

Gather.town wird auf einem amerikanischen Server gehostet. Alle Informationen die Sie auf einem Whiteboard oder in einem Chat hinterlassen, liegen auf dem Server des Anbieters. Wenn Sie datenschutzrechtlich relevante Informationen hinterlassen möchten (z. B. Kontaktdaten anderer, nicht anwesender Personen) dann sprechen Sie Ihr Gegenüber einfach an. Alle Anwesenden sitzen an einem eigenen Rechner und können sich dort lokal Notizen machen.

# Und nun viel Spaß!

https://gather.town/app/PrZWoyc2Syy2oMSJ/SmartCityJena

Passwort: Das jeweilige Veranstaltungsdatum nach diesem Muster: 31.März2022 oder 05.Mai2022 etc.

### Ablauf der Veranstaltung am 31. März 2022

- ab 15:00 Uhr ist der Raum geöffnet, bitte erscheinen Sie spätestens 15:45 Uhr
- 16:00 Uhr Begrüßung
- 16:10 Uhr Interview mit der Projektleitung Smart City
- 16:30 Uhr Überleitung zu den Handlungsfeldern
  - Marie Curie HF 1 "Digitale Infrastruktur und Datenpolitik"
  - Albert Einstein HF 2 "Stadtentwicklung, Umwelt und Verkehr"
  - Ada Lovelace HF 3 "Bildung, Kultur und Soziales"
  - Lise Meitner Hf 4 "Wirtschaft und Wissenschaft"
  - <u>Emmy Noether</u> HF 5 "Digitale Verwaltung"
- 17:30 Uhr Kurzer Abschluss im Plenum
- 17:55 Uhr Schlusswort und Verabschiedung

## Wir freuen uns auf Sie!

Wenn Sie sich vorher schon mit der Technik vertraut machen wollen, ist hier der kostenfreie Übungsplatz des Herstellers:

https://gather.town/app/XorvLG8B3BQVTZ5H/Live%20Walkthrough